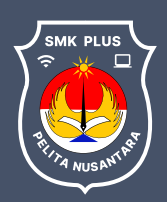

SMK Plus Pelita Nusantara

# Tata Cara PPDB Online

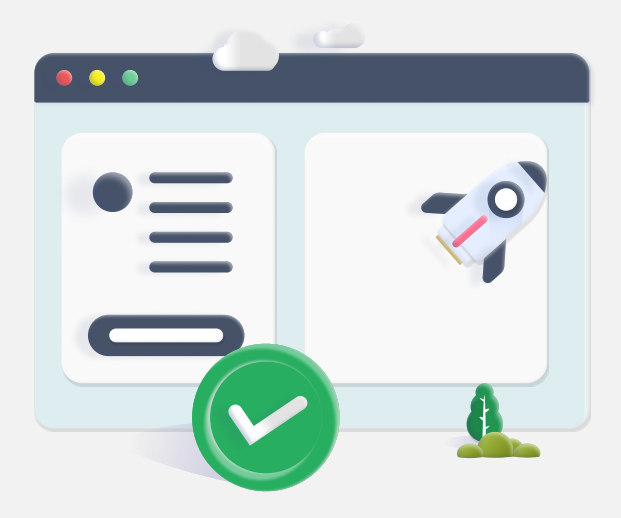

# Langkah 1 - Isi Formulir Pendaftaran

Melakukan pendaftaran dengan mengisi formulir pada portal pendaftaran

https://ppdb.smkpluspnb.sch.id/

## Langkah 2 - Login Portal

Login menggunakan username dan password yang tertera pada halaman konfirmasi akun

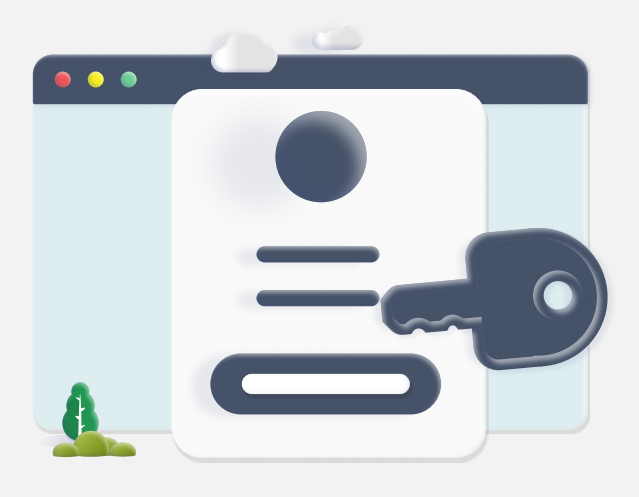

## Langkah 3 - Pembayaran Pendaftaran

Bayar biaya pendaftaran, lalu pilih saluran pembayaran yang digunakan

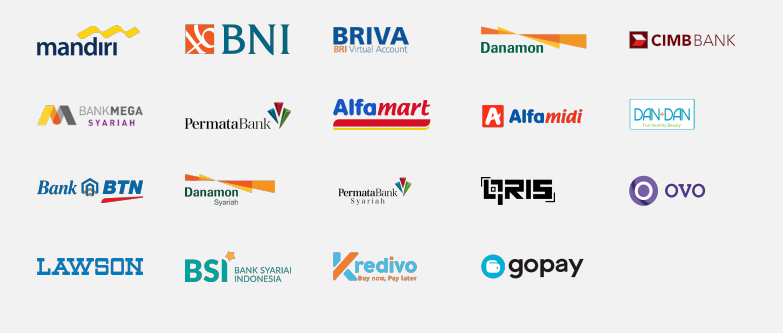

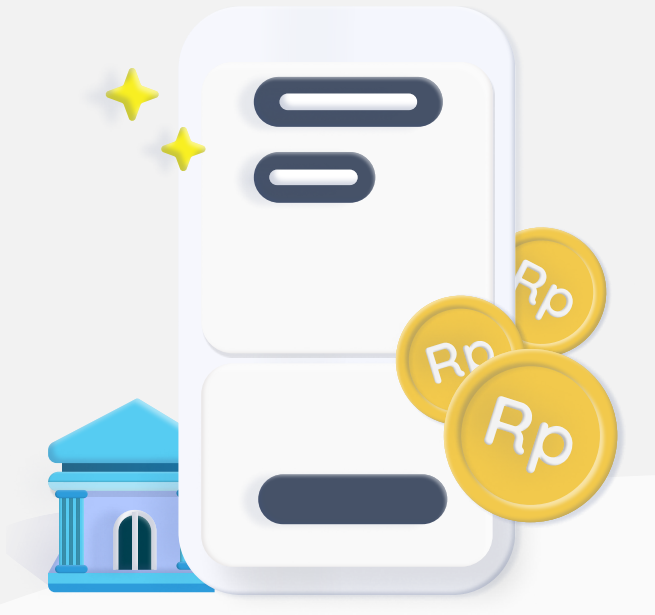

## Langkah 4 - Cetak File Registrasi

Untuk seleksi, cetak File Registrasi (Bukti Registrasi & Pembayaran) dengan login kembali, lalu lengkapi Formulir Biodata dan upload dokumen prasyarat.

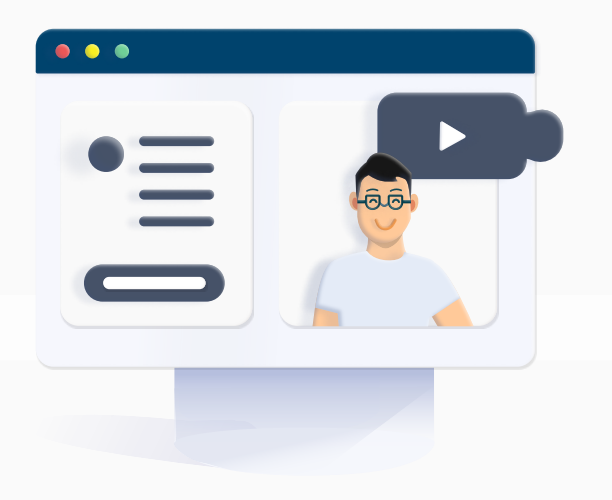

## Langkah 5 - Seleksi

Seleksi diselenggarakan sesuai mekanisme pendaftaran sekolah. Jadwal dan mekanisme seleksi calon peserta didik akan diinformasikan melalui portal pendaftaran

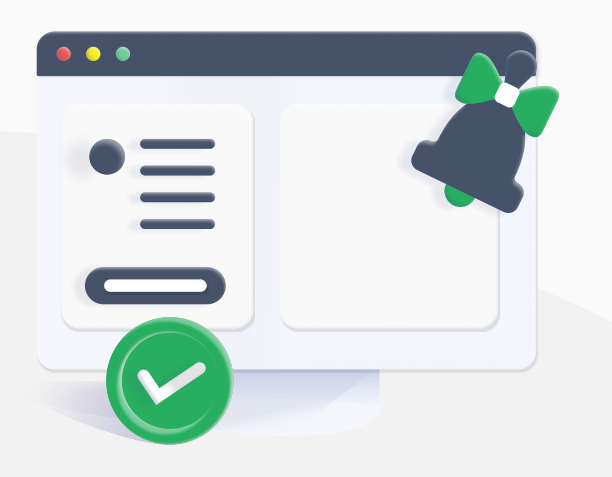

#### Langkah 6 - Hasil Seleksi

Hasil seleksi akan diumumkan melalui Portal Pendaftaran

#### Langkah 7 - Biaya Masuk

Jika Anda lulus, silakan lakukan pembayaran uang pangkal melalui portal pendaftaran

| mandırı                     | SBNI                          | BRIVA<br>BRI Virtual Account | Danamon       | CIMB BANK                   |
|-----------------------------|-------------------------------|------------------------------|---------------|-----------------------------|
| BANK <b>MEGA</b><br>Syariah | Permata Bank                  | Alfomart                     | Alfamidi      | DAN+DAN<br>Fu Kinthy Bisary |
| Bank @ BTN                  | Danamon<br><sub>Syariah</sub> | PermataBank                  | <b>Ľ</b> ;RIS | <b>O</b> ovo                |
| LAWSON                      | BSI BANK SYARIAI              | Redivo<br>Buy now, Pay later | ogopay 🕞      |                             |

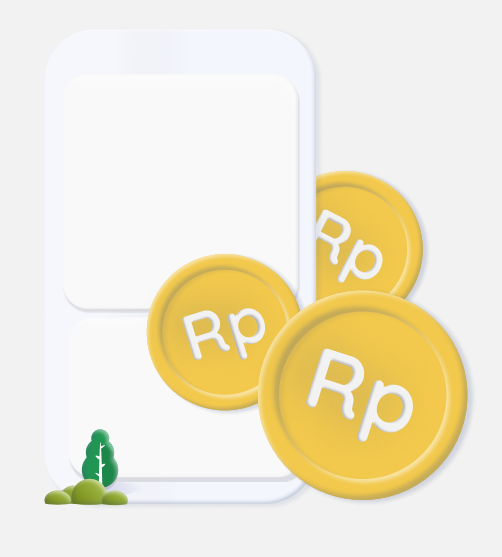

#### Berhasil Menjadi Siswa

#### Jika Anda lulus, silakan lakukan pembayaran awal melalui portal pendaftaran

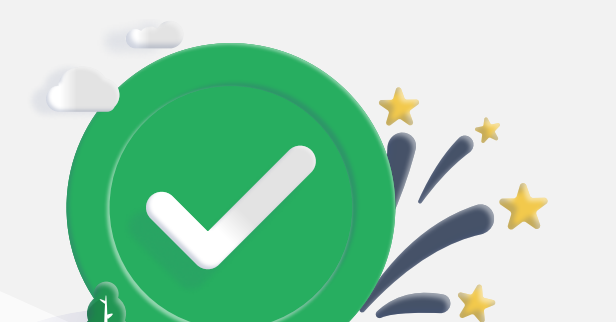